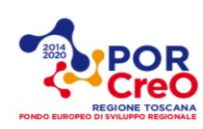

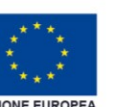

15.52

 $\bigcirc$ 

SMART ENERGY

 $\cap$ 

LOGIN UTENTE

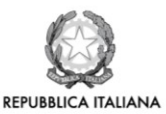

© 🛜 îIII ...III 🔲 60

0

 $\bigcirc$ 

SMART

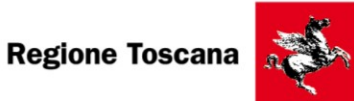

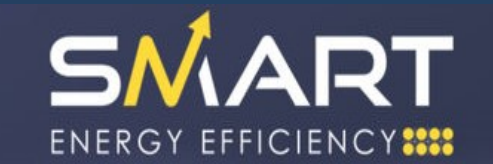

# MANUALE D'USO

Una volta scaricata l'Applicazione dallo Store di riferimento (Android o IOS), si potrà accedere direttamente al menu nel quale saranno presenti le seguenti sezioni:

- 1. EFFICIENCY TOOL
- 2. DATI RACCOLTI
- 3. SMART ENERGY
- 4. NOTIFICHE RICEVUTE
- 5. LOGIN UTENTE
- 6. CREDITS

# 1. EFFICIENCY TOOL

2. DATI RACCOLTI

- 3. SMART ENERGY
- **4. NOTIFICHE RICEVUTE**
- 5. LOGIN UTENTE
- 6. CREDITS

La sezione è dedicata alla richiesta delle credenziali. Dopo aver effettuato il Login è possibile inserire i dati a disposizione per ottenere una valutazione delle opportunità di efficientamento energetico.

- Contiene l'archivio storico delle analisi effettuate attraverso l'app.
- Fornisce una descrizione dei moduli che compongono l'applicazione.
- Area destinata all'archivio delle notifiche di produzione dei Report.
  - Sezione destinata all'inserimento delle credenziali di accesso ricevute tramite email
    - Crediti

# **EFFICIENCY TOOL**

#### Riferimento

Titolo

Nel sezione Efficiency Tool si potranno inserire i dati necessari per la valutazione delle soluzioni di efficienza energetica applicate al caso di interesse.

Denominazione assegnata al caso studio nella sezione Tablet. Fare attenzione che il Titolo selezionato, sarà riportato in automatico nella sezione WEB.

#### Raccolta dati da rilievo - Località

- Provincia
   Provincia dove è sito l'immobile. Scegliere la categoria corrispondente dal menù a tendina.
   Comune
   Scegliere il comune dove è sito l'immobile dal menù a tendina.
   Selezionare dal menù a tendina la tipologia di contesto in cui è collocato l'immobile:
   Urbano alta densità: immobile situato all'interno di un contesto urbano con presenza rilevante di edifici di dimensioni importanti;
   Urbano alta densità: immobile situato all'interno di un contesto urbano con presenza contenuta di edifici di piccole dimensioni;
   Extraurbano: immobile situato al di fuori della città.
  - Categoria
     Destinazione d'uso prevalente del caso studio. Scegliere la categoria
     corrispondente dal menù a tendina.

| Tipologia costruttiva     Selezionare dal menù a tendina la tipologia di struttura che caratterizza in modo prevalente il fabbricato.     Persone     Numero di utenti presenti nell' immobile.     Impiegati     Indicare, nel caso fassero presenti, il numero di Impiegati che occupano l'immobile.     Anno di costruzione Raccolta dati da rilievo - Planimetrie     Superficie netta dell'immobile in metri quadri e altezza netta complessiva dell'edificio oggetto di studio.     Documenti     Toccare il cursore nel caso in cui si abbiano a disposizione document tecnici da allegare (planimetrie ecc.). Raccolta dati da rilievo - Ventilazione     Ventilazione     Vol./ora Raccolta dati da rilievo - Emissione     Selezionare se la ventilazione degli ambienti avviene per azione meccanica o naturale.     Indicare il volume di ricambi d'aria degli ambienti (es. stanza 0.5 volum ogni ora) Raccolta dati da rilievo - Emissione     Mandata dell'acqua     dell'acqua al terminale (es. nel caso di termosfioni selezionare 80°C, ne caso di povimento racione 45°C ecc.)                                                                                                    |                                            |                                                                                                    |
|----------------------------------------------------------------------------------------------------|--------------------------------------------|----------------------------------------------------------------------------------------------------|
| • Persone       Numero di utenti presenti nell' immobile.         • Impiegati       Indicare, nel caso fossero presenti, il numero di Impiegati che occupano l'immobile.         • Anno di costruzione       Superficie netta dell'immobile in metri quadri e altezza netto complessiva dell'edificio oggetto di studio.         • Superficie / altezza       Superficie netta dell'immobile in metri quadri e altezza netto complessiva dell'edificio oggetto di studio.         • Documenti       Toccare il cursore nel caso in cui si abbiano a disposizione documenti tecnici da allegare (planimetrie ecc.).         Raccolta dati da rilievo - Ventilazione       Selezionare se la ventilazione degli ambienti avviene per azione meccanica o naturale.         • Vol./ora       Indicare il volume di ricambi d'aria degli ambienti (es, stanza 0.5 voluri ogni ora)         Raccolta dati da rilievo - Emissione       Riscaldamento         • Mandata dell'acqua       Selezionare dal menù a tendina la tempora della mandata dell'acqua al pavimento radiante 45% cec.).         • Tipologia di terminale       Selezionare dal menù a tendina la tipologia di terminale che è utilizzato al presenti più terminali, potrano essere indicoti nella tendina che ariteria caso ariteria esticatora de e di ambienti rica caso ariteria caso ariteria caso ariteria caso ariteria caso ariteria caso ariteria caso ariteria caso ariteria respectatora della mandata dell'acqua                                           | <ul> <li>Tipologia costruttiva</li> </ul>  | Selezionare dal menù a tendina la tipologia di struttura che caratterizza<br>in modo prevalente il fabbricato.                                                                                                    |
| Impiegati       Indicare, nel caso fossero presenti, il numero di Impiegati che occupano l'immobile.         Anno di costruzione       Raccolta dati da rilievo - Planimetrie         Superficie / attezza       Superficie netta dell'immobile in metri quadri e altezza netta complessiva dell'edificio oggetto di studio.         Documenti       Toccare il cursore nel caso in cui si abbiano a disposizione documenti tecnici da allegare (planimetrie ecc.).         Raccolta dati da rilievo - Ventilazione       Selezionare se la ventilazione degli ambienti avviene per azione meccanica o naturale.         Vol./ora       Indicare il volume di ricambi d'aria degli ambienti (es. stanza 0,5 volum ogni ora)         Raccolta dati da rilievo - Emissione       Riscaldamento         Mandata dell'acqua       Selezionare dal menù a tendina la temperatura della mandata dell'acqua a di terminole (es. nel caso il terminosifoni selezionare 80°C, ne caso di pavimento radiante 45°C ecc.)         Selezionare dal menù a tendina la tipologia di terminale       Selezionare dal menù a tendina la tipologia di terminale che è utilizzata a dil'interno degli ambienti ricaldati nella tendina che so presenti più terminali, potranno essere indicati nella tendina che so ratura degli ambienti nella tendina che so ratura da di aria dagli ambienti nella tendina che so ratura degli andienti nella tendina che so ratura degli andienti nella tendina che so ratura degli andienti ricalatato dell'acqua | <ul> <li>Persone</li> </ul>                | Numero di utenti presenti nell' immobile.                                                                                                    |
| Anno di costruzione Raccolta dati da rilievo - Planimetrie     Superficie / attezza     Superficie / attezza     Superficie netta dell'immobile in metri quadri e altezza netta     complessiva dell'edificio oggetto di studio.     Documenti     Toccare il cursore nel caso in cui si abbiano a disposizione document     tecnici da allegare (planimetrie ecc.). Raccolta dati da rilievo - Ventilazione     Ventilazione     Ventilazione     Vol./ora     Selezionare se la ventilazione degli ambienti avviene per azione     meccanica o naturale.     Vol./ora     Indicare il volume di ricambi d'aria degli ambienti (es. stanza 0.5 volum     ogni ora) Raccolta dati da rilievo - Emissione     Mandata dell'acqua     Selezionare dal menù a tendina la temperatura della mandata     dell'acqua al terminale (es. nel caso di termosifoni selezionare 80°C, ne     acso di parimento radiante 45°C ecc.)                                                                                                    | Impiegati                                  | Indicare, nel caso fossero presenti, il numero di Impiegati che occupano l' immobile.                                                                                                    |
| Raccolta dati da rilievo - Planimetrie       Superficie netta dell'immobile in metri quadri e altezza netta complessiva dell'edificio oggetto di studio.         • Superficie / attezza       Superficie netta dell'immobile in metri quadri e altezza netta complessiva dell'edificio oggetto di studio.         • Documenti       Toccare il cursore nel caso in cui si abbiano a disposizione documenti tecnici da allegare (planimetrie ecc.).         Raccolta dati da rilievo - Ventilazione       • Ventilazione         • Ventilazione       Selezionare se la ventilazione degli ambienti avviene per aziona meccanica o naturale.         • Vol./ora       Indicare il volume di ricambi d'aria degli ambienti (es. stanza 0,5 volum ogni ora)         Raccolta dati da rilievo - Emissione       Riscaldamento         • Mandata dell'acqua       Selezionare dal menù a tendina la temperatura della mandata dell'acqua al terminale (es. nel caso di termosifoni selezionare 80°C, ne caso di pavimento radiante 45°C ecc.)         • Tipologia di terminale       Selezionare dal menù a tendina la temperatura della mandata dell'acqua e determinale (es. nel caso di termosifoni selezionare 80°C, ne caso di pavimento radiante 45°C ecc.)                                                                                                    | Anno di costruzione                        |                                                                                                    |
| Superficie / altezza     Superficie netta dell'immobile in metri quadri e altezza netta complessiva dell'edificio oggetto di studio.     Documenti     Toccare il cursore nel caso in cui si abbiano a disposizione document tecnici da allegare (planimetrie ecc.).     Raccolta dati da rilievo - Ventilazione         Ventilazione         Ventilazione         Vol./ora     Selezionare se la ventilazione degli ambienti avviene per azione meccanica o naturale.         Vol./ora     Indicare il volume di ricambi d'aria degli ambienti (es. stanza 0,5 volum ogni ora)     Raccolta dati da rilievo - Emissione         Mandata dell'acqua         Selezionare dal menù a tendina la temperatura della mandata dell'acqua al terminale (es. nel caso di termisitoni selezionare 80°C, ne caso di pavimento radiante 45°C ecc.)                                                                                                    | Raccolta dati da rilievo - Planimetrie     |                                                                                                    |
| <ul> <li>Documenti</li> <li>Toccare il cursore nel caso in cui si abbiano a disposizione document tecnici da allegare (planimetrie ecc.).</li> <li>Raccolta dati da rilievo - Ventilazione         <ul> <li>Ventilazione</li> <li>Ventilazione</li> <li>Vol./ora</li> </ul> </li> <li>Raccolta dati da rilievo - Emissione</li> <li>Mandata dell'acqua</li> <li>Mandata dell'acqua</li> <li>Tipologia di terminale</li> <li>Tipologia di terminale</li> </ul>                                                                                                    | <ul> <li>Superficie / altezza</li> </ul>   | Superficie netta dell'immobile in metri quadri e altezza netta complessiva dell'edificio oggetto di studio.                                                                                                    |
| Raccolta dati da rilievo - Ventilazione       Selezionare se la ventilazione degli ambienti avviene per azione meccanica o naturale.         • Ventilazione       Selezionare se la ventilazione degli ambienti avviene per azione meccanica o naturale.         • Vol./ora       Indicare il volume di ricambi d'aria degli ambienti (es. stanza 0,5 volum ogni ora)         Raccolta dati da rilievo - Emissione       Riscaldamento         • Mandata dell'acqua       Selezionare dal menù a tendina la temperatura della mandata dell'acqua al terminale (es. nel caso di termosifoni selezionare 80°C, ne caso di pavimento radiante 45°C ecc.)         • Tipologia di terminale       Selezionare dal menù a tendina la tipologia di terminale che è utilizzata all'interno degli ambienti riscaldati del fabbricato. Nel caso siano presenti più terminali, potranno essere indicati nella tendina che se origina cutomaticamento polla riac sottatante.                                                                                                    | <ul> <li>Documenti</li> </ul>              | Toccare il cursore nel caso in cui si abbiano a disposizione documenti tecnici da allegare (planimetrie ecc.).                                                                                                    |
| <ul> <li>Ventilazione</li> <li>Ventilazione</li> <li>Vol./ora</li> <li>Selezionare se la ventilazione degli ambienti avviene per azione meccanica o naturale.</li> <li>Indicare il volume di ricambi d'aria degli ambienti (es. stanza 0,5 volum ogni ora)</li> <li>Raccolta dati da rilievo - Emissione</li> <li>Mandata dell'acqua</li> <li>Selezionare dal menù a tendina la temperatura della mandata dell'acqua al terminale (es. nel caso di termosifoni selezionare 80°C, ne caso di pavimento radiante 45°C ecc.)</li> <li>Tipologia di terminale</li> <li>Selezionare dal menù a tendina la tipologia di terminale che è utilizzata all'interno degli ambienti riscaldati del fabbricato. Nel caso siano presenti più terminali, potranno essere indicati nella tendina che se origina automaticamente pella riar sattostante.</li> </ul>                                                                                                    | Raccolta dati da rilievo - Ventilazione    |                                                                                                    |
| <ul> <li>Vol./ora</li> <li>Indicare il volume di ricambi d'aria degli ambienti (es. stanza 0,5 volum ogni ora)</li> <li>Raccolta dati da rilievo - Emissione</li> <li>Mandata dell'acqua</li> <li>Mandata dell'acqua</li> <li>Selezionare dal menù a tendina la temperatura della mandata dell'acqua al terminale (es. nel caso di termosifoni selezionare 80°C, ne caso di pavimento radiante 45°C ecc.)</li> <li>Selezionare dal menù a tendina la tipologia di terminale che è utilizzata all'interno degli ambienti riscaldati del fabbricato. Nel caso siana presenti più terminali, potranno essere indicati nella tendina che se origina quatomaticamente nella riag sottostante.</li> </ul>                                                                                                    | <ul> <li>Ventilazione</li> </ul>           | Selezionare se la ventilazione degli ambienti avviene per azione meccanica o naturale.                                                                                                    |
| Raccolta dati da rilievo - Emissione       Riscaldamento         • Mandata dell'acqua       Selezionare dal menù a tendina la temperatura della mandata dell'acqua al terminale (es. nel caso di termosifoni selezionare 80°C, ne caso di pavimento radiante 45°C ecc.)         • Tipologia di terminale       Selezionare dal menù a tendina la tipologia di terminale che è utilizzata all'interno degli ambienti riscaldati del fabbricato. Nel caso siano presenti più terminali, potranno essere indicati nella tendina che sericina automaticamente nella riga sottostante                                                                                                    | <ul> <li>Vol./ora</li> </ul>               | Indicare il volume di ricambi d'aria degli ambienti (es. stanza 0,5 volumi<br>ogni ora)                                                                                                    |
| <ul> <li>Mandata dell'acqua</li> <li>Mandata dell'acqua</li> <li>Selezionare dal menù a tendina la temperatura della mandata dell'acqua al terminale (es. nel caso di termosifoni selezionare 80°C, ne caso di pavimento radiante 45°C ecc.)</li> <li>Tipologia di terminale</li> <li>Selezionare dal menù a tendina la tipologia di terminale che è utilizzata all'interno degli ambienti riscaldati del fabbricato. Nel caso siano presenti più terminali, potranno essere indicati nella tendina che se origina quitomaticamente nella riga sottostante.</li> </ul>                                                                                                    | Raccolta dati da rilievo - Emissione       | Riscaldamento                                                                                                    |
| <ul> <li>Tipologia di terminale</li> <li>Selezionare dal menù a tendina la tipologia di terminale che è utilizzato<br/>all'interno degli ambienti riscaldati del fabbricato. Nel caso siano<br/>presenti più terminali, potranno essere indicati nella tendina che s<br/>origina automaticamente nella riga sottostante.</li> </ul>                                                                                                    | <ul> <li>Mandata dell'acqua</li> </ul>     | Selezionare dal menù a tendina la temperatura della mandata<br>dell'acqua al terminale (es. nel caso di termosifoni selezionare 80°C, nel<br>caso di pavimento radiante 45°C ecc.)                                                                                            |
|                                                                                                    | <ul> <li>Tipologia di terminale</li> </ul> | Selezionare dal menù a tendina la tipologia di terminale che è utilizzato<br>all'interno degli ambienti riscaldati del fabbricato. Nel caso siano<br>presenti più terminali, potranno essere indicati nella tendina che si<br>origina automaticamente nella riga sottostante. |

| Raccolta dati da rilievo - Regolazione         | Riscaldamento                                                                                                    |
|------------------------------------------------|----------------------------------------------------------------------------------------------------|
| • Tipo                                         | <ul> <li>Selezionare dal menù a tendina il tipo di sistema di regolazione dell'impianto termico, necessario per la determinazione del Rendimento medio globale:</li> <li>1. Climatica: sonda climatica esterna all'edificio in comunicazione con il generatore termico;</li> <li>2. Zona: termostato interno all' unità immobiliare che serve più di un ambiente;</li> <li>3. Singolo Ambiente: Termostato posizionato nei singoli vani;</li> <li>4. Zona + Climatica: caso 1 + caso 2;</li> <li>5. Ambiente + Climatica: caso 1 + caso 3.</li> </ul> |
| Raccolta dati da rilievo - Generazione         | Riscaldamento                                                                                                    |
| <ul> <li>Generatore termico</li> </ul>         | Selezionare dal menù a tendina il generatore di calore utilizzato<br>dall'impianto termico dell'immobile. Il modulo "generatori multipli" non<br>è stato ancora implementato.                                                                                                    |
| <ul> <li>Rendimento</li> </ul>                 | Il rendimento è riportato sul libretto della caldaia, oppure si determina<br>attraverso le relazioni contenute nella normativa UNI 10389.                                                                                                    |
|                                                | Nel caso di generatori che usano l'energia elettrica il rendimento è<br>rappresentato dalla sigla COP, coefficiente di prestazione, in seguito<br>sostituito dalla sigla SCOP. Lo si trova segnato sulla targa della<br>macchina.                                                                                                    |
| <ul> <li>Potenza termica installata</li> </ul> | Pontenza termica nominale [kW] riportata sulla targa dei generatori.                                                                                                    |
| Raccolta dati da rilievo - Emissione           | Raffrescamento                                                                                                    |

| <ul> <li>Tipologia di terminale</li> </ul>         | Selezionare dal menù a tendina la tipologia di terminale che è utilizzato<br>per raffrescare gli ambienti. Nel caso siano presenti più terminali,<br>potranno essere indicati nella tendina che si origina automaticamente<br>nella riga sottostante. |
|----------------------------------------------------|----------------------------------------------------------------------------------------------------|
| Raccolta dati da rilievo - Regolazione             | Raffrescamento                                                                                                    |
|                                                    | Selezionare il tipo di controllo della temperatura interna dell'impianto di<br>raffrescamento:                                                                                                    |
| <ul> <li>Controllo</li> </ul>                      | <ol> <li>Regolazione centralizzata;</li> <li>Controllori di zona;</li> <li>Controllo singolo ambiente.</li> </ol>                                                                                                    |
|                                                    | Indicare il tipo di sistema di regolazione dell'impianto di raffrescamento                                                                                                    |
| <ul> <li>Regolazione</li> </ul>                    | <ol> <li>regolatore on-off: impianti tradizionali privi di inverter;</li> <li>regolatore modulante: selezionare nel caso in cui il generatore<br/>sia dotato di inverter.</li> </ol>                                                                  |
| Raccolta dati da rilievo - Generazione             | Raffrescamento                                                                                                    |
| <ul> <li>Generatore frigorifero</li> </ul>         | Selezionare dal menù a tendina il generatore frigorifero utilizzato<br>dall'impianto.                                                                                                    |
| - EER                                              | L'indice di <b>E</b> fficienza <b>E</b> nergetica nominale EER o SEER è riportato sulla<br>targa della macchina.                                                                                                    |
| <ul> <li>Potenza frigorifera installata</li> </ul> | Pontenza frigorifera nominale [kWf] riportata sulla targa del generatore.                                                                                                    |
| Raccolta dati da rilievo - Illuminazione           |                                                                                                    |
| <ul> <li>Controllo dell'illuminazione</li> </ul>   | Selezionare se il controllo dell'impianto di illuminazione è manuale o automatico.                                                                                                    |

| <ul> <li>Controllo della potenza</li> </ul>                          | Selezionare nel caso in cui la "luminosità" del corpo lampada sia<br>variabile manualmente o automaticamente.                                                                                                    |
|----------------------------------------------------------------------|----------------------------------------------------------------------------------------------------|
| <ul> <li>Tipologia di lampada</li> </ul>                             | Selezionare dal menù a tendina la tipologia di lampada presente<br>nell'mmobile. Nel caso siano presenti più tipologie, potranno essere<br>indicate nella tendina che si origina automaticamente nella riga<br>sottostante. |
| <ul> <li>Potenza media</li> </ul>                                    | Indicare la potenza media delle lampade non a LED.                                                                                                    |
| <ul> <li>Numero dei corpi lampada</li> </ul>                         | Indicare il numero complessivo dei corpi lampada.                                                                                                    |
| Raccolta dati da rilievo – Impianto<br>solare termico                | Indicare se è presente nell'immobile un impianto solare termico.                                                                                                    |
| Raccolta dati da rilievo – Impianto<br>solare Fotovoltaico           | Indicare se è presente nell'immobile un impiansto solare fotovoltaico.                                                                                                    |
| Raccolta dati da contabilizzazione –<br>Consumo di energia elettrica | Vettori elettrici                                                                                                    |
| ■ Consumo kWh / Costo (€ /kWhe)                                      | Indicare il valore di consumo annuo di energia elettrica e il costo medio.                                                                                                    |

Bollette

## Raccolta dati da contabilizzazione – Consumo di energia

- Vettore utilizzato
- Consumo (m<sup>3</sup>, litri)

Attivare il tasto se è possibile allegare le fatture di energia elettrica.

### Vettori combustibili

Selezionare dal menù a tendina la tipologia di combustibile usato dai generatori.

Indicare il consumo annuo di gas in metri cubi o gasolio/GPL in litri.

| <ul> <li>Costo (€ /m<sup>3</sup>, € /litri)</li> </ul> | Indicare il costo medio del combustibile.                                                                                                    |
|--------------------------------------------------------|----------------------------------------------------------------------------------------------------|
| <ul> <li>Bollette</li> </ul>                           | Attivare il tasto se è possibile allegare le fatture di gas / gasolio / GPL.                                                                                             |
| Raccolta dati da contabilizzazione –<br>Manutenzione   |                                                                                                    |
| <ul> <li>Costo annuo per manutenzione</li> </ul>       |                                                                                                    |
| Mostra opzioni avanzate                                |                                                                                                    |
| • note                                                 | Spazio dedicato all'inserimento di informazioni utili per la valutazione del caso studio.                                                                                |
| VERIFICA                                               | Terminare l'inserimento dei dati, cliccando sul tasto verifica, da cui in<br>automatico verrà prodotta l'analisi del caso studio con le prime<br>proposte di intervento. |